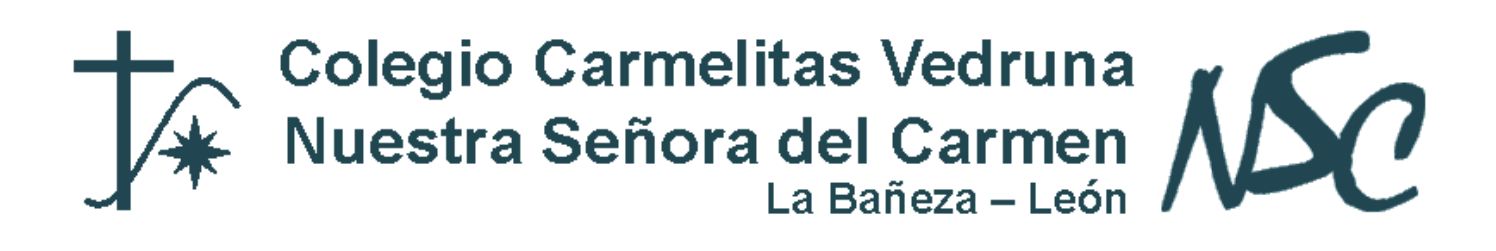

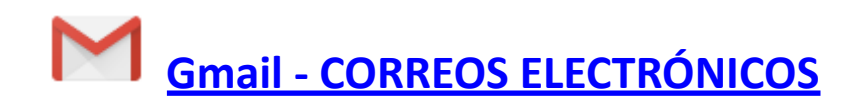

Para acceder a tu correo electrónico, deberás entrar en la siguiente dirección:

## mail.google.com

Una vez has entrado en tu correo electrónico, por defecto te aparecerá tu bandeja de entrada con los correos que has recibido. A partir de aquí podremos utilizar nuestro correo para rizar varias funciones:

• Enviar un correo electrónico: haz clic en REDACTAR, escribe los destinatarios y el contenido del mensaje

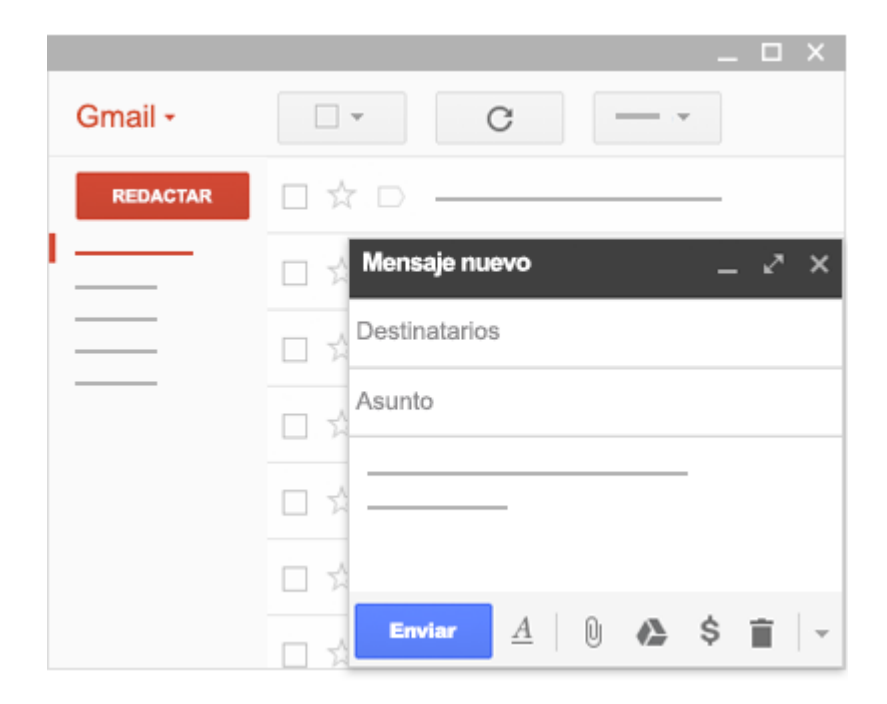

y, a continuación, haz clic en Enviar.

• **Responder a un correo electrónico**: haz clic en cualquier mensaje para abrirlo. Escribe el mensaje en el cuadro de la parte inferior y haz clic en Enviar.

Haz clic aquí para <u>Responder</u> o para <u>Reenviar</u>

- Eliminar o archivar correos electrónicos que ya no necesites
  - Seleccionar uno o varios mensajes: marca las casillas situadas junto a ellos.
  - Eliminar un mensaje: haz clic en
  - **Archivar un mensaje**: haz clic en 🖪. Cuando archivas un mensaje, este sale de la bandeja de entrada, pero se puede localizar fácilmente más adelante con una búsqueda.

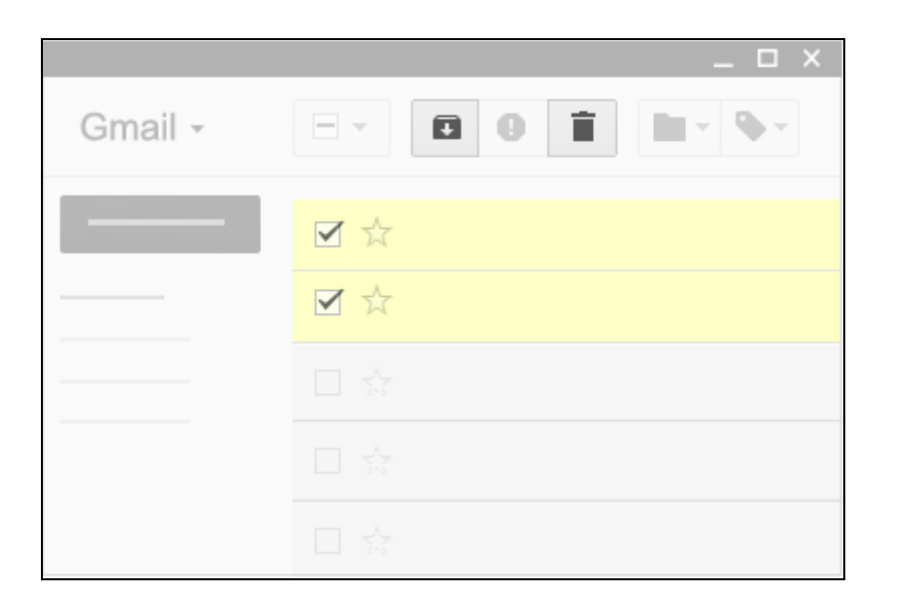

## • Buscar mensajes

2.

- En el cuadro de búsqueda, escribe lo que quieres localizar y haz clic en
- ¿Buscas algo en concreto? Haz clic en para ver más opciones.

## • Organizar la bandeja de entrada con etiquetas, que son similares a las carpetas

- 1. Para seleccionar uno o varios mensajes, marca las casillas junto a ellos.
  - Haz clic en y, a continuación, en **Crear nueva etiqueta**.
- 3. Asigna un nombre a la etiqueta y haz clic en Crear.
- 4. Cuando hayas creado etiquetas, para añadir una o varias a los mensajes, haz clic en
- , marca las que quieras utilizar y selecciona Aplicar.

Para **aprender más y practicar**, te vendrá muy bien entrar en el siguiente enlace: https://support.google.com/mail/?hl=es#topic=7065107 Q